### **User Manual for how to Use the Forgot Password**

### **Enter the Username**

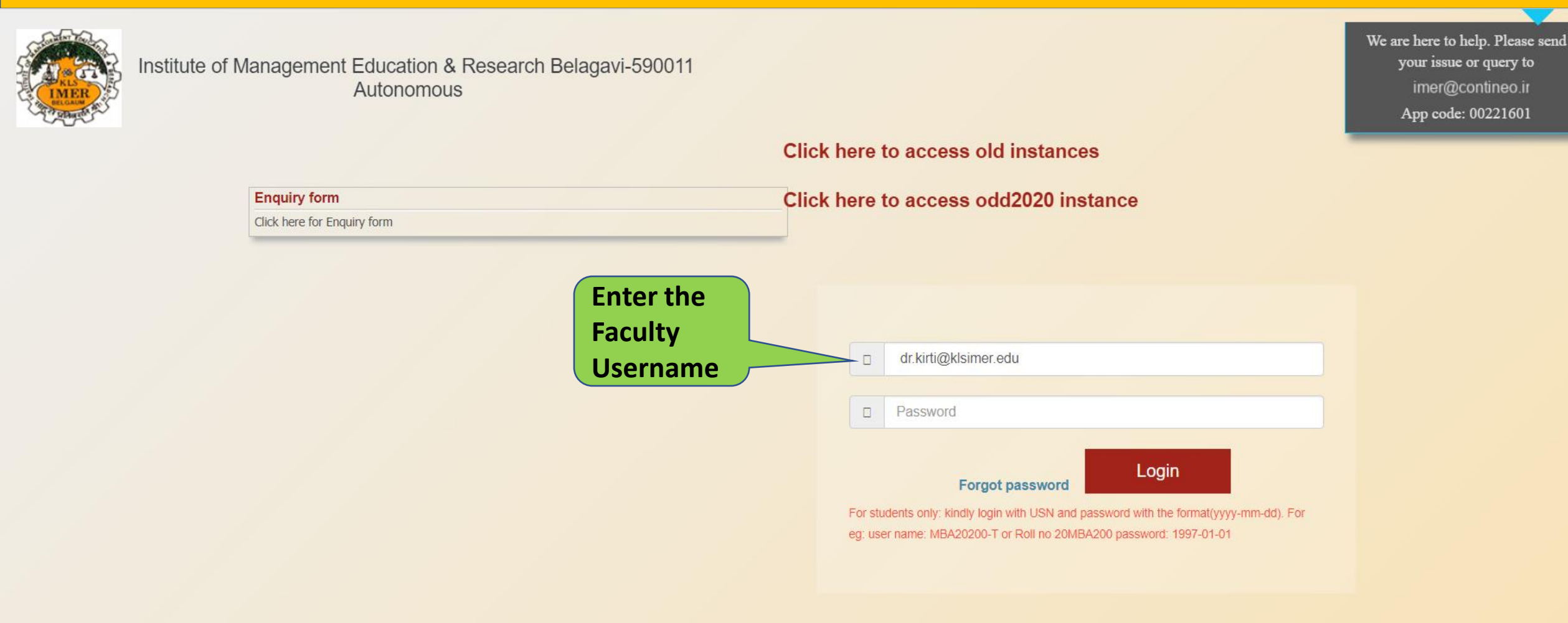

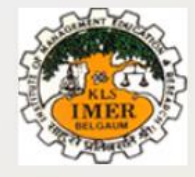

#### Institute of Management Education & Research Belagavi-590011 Autonomous

We are here to help. Please send your issue or query to imer@contineo.ir App code: 00221601

|  | С | lic | k | here | to | access | old | inst | tances |
|--|---|-----|---|------|----|--------|-----|------|--------|
|--|---|-----|---|------|----|--------|-----|------|--------|

Click here to access odd2020 instance

Click here for Enquiry form

**Enquiry form** 

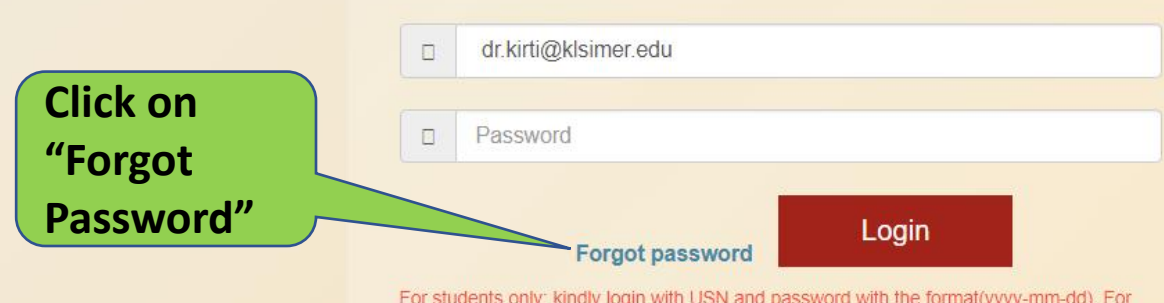

For students only: kindly login with USN and password with the format(yyyy-mm-dd). For eg: user name: MBA20200-T or Roll no 20MBA200 password: 1997-01-01

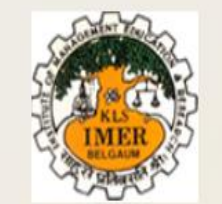

Please enter user name for which you want to recover password

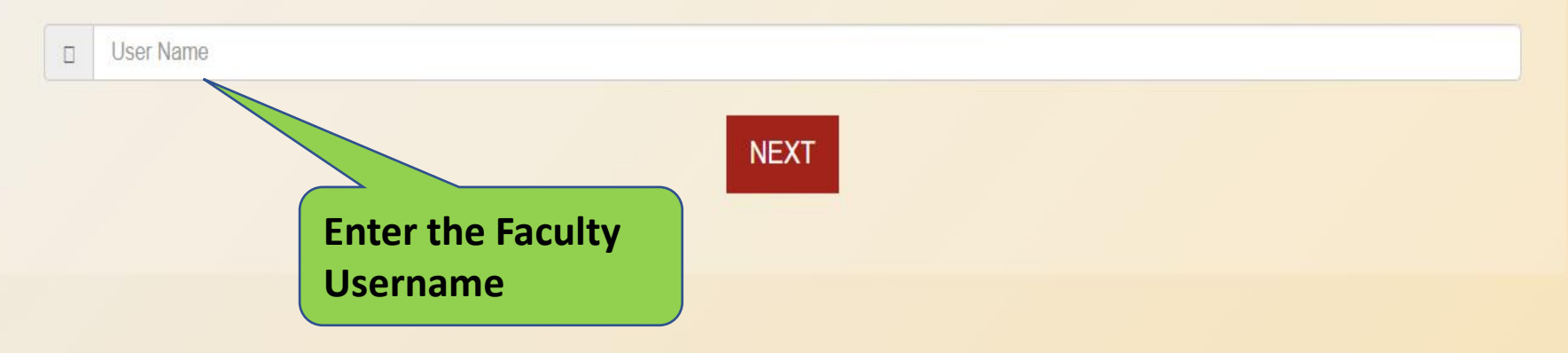

Home

Copyright © Contineo| All right reserved.

|                                                                                       | Home |
|---------------------------------------------------------------------------------------|------|
| Please enter user name for which you want to recover password<br>dr.kirti@klsimer.edu |      |
| NEXT<br>Enter the Faculty<br>Username                                                 |      |

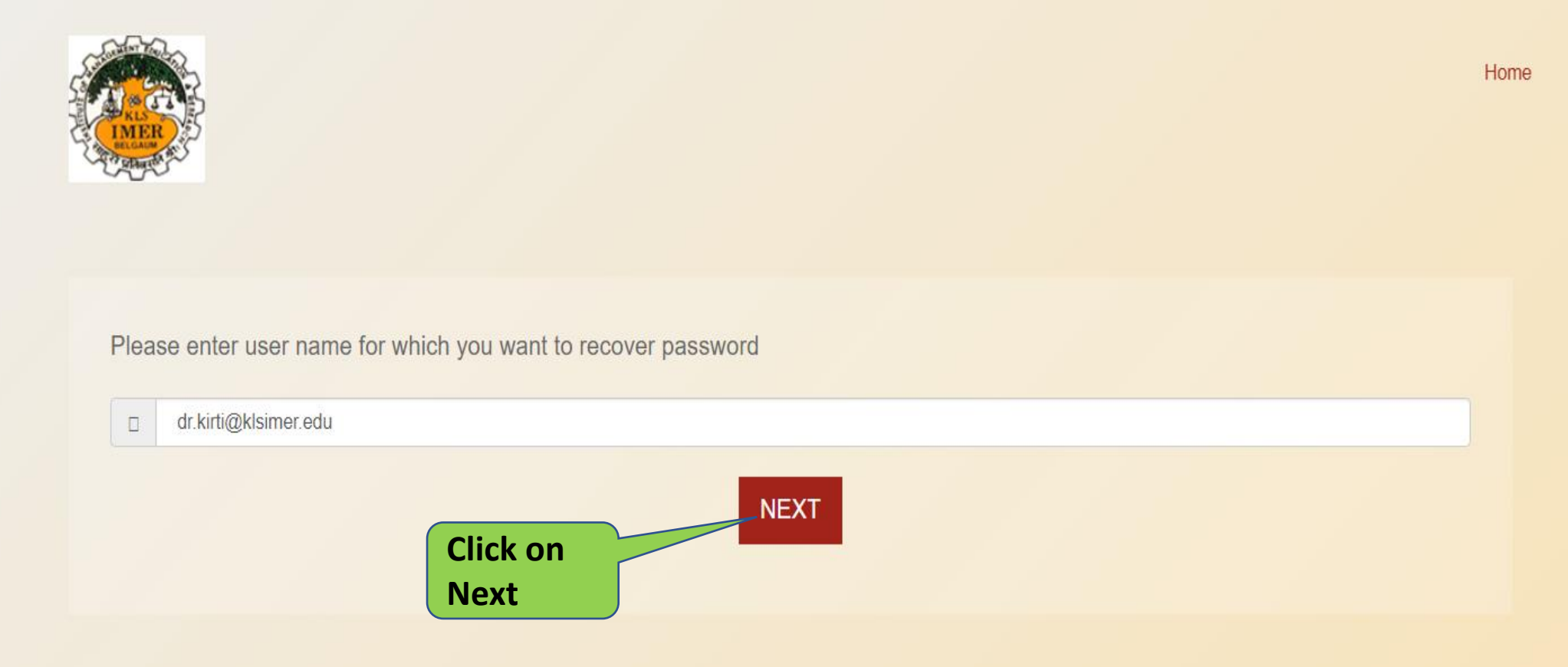

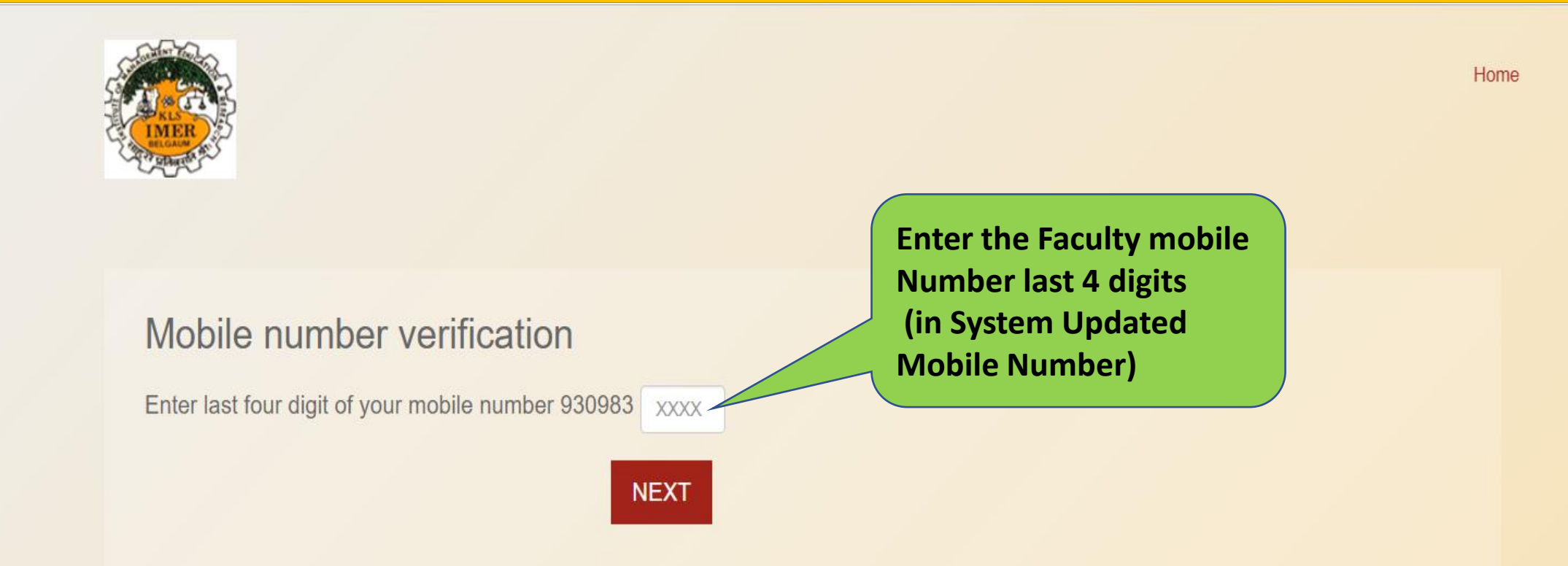

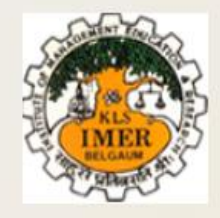

#### Home

### Mobile number verification

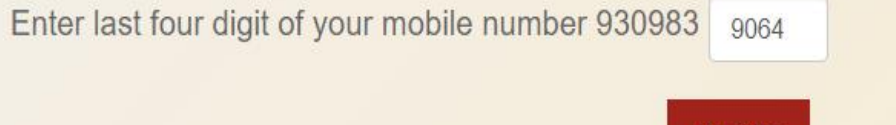

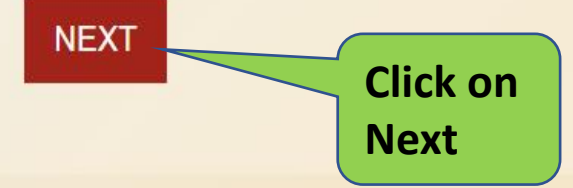

Copyright © Contineo| All right reserved.

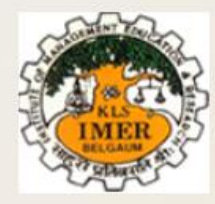

Home

### OTP sent to dr.kirti@klsimer.edu (please update your valid mobile number)

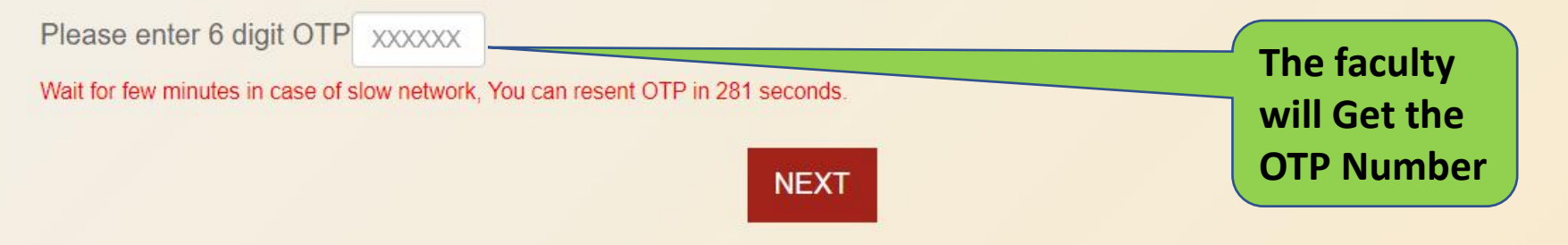

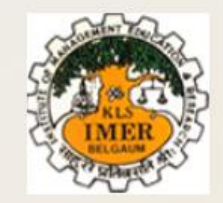

Home

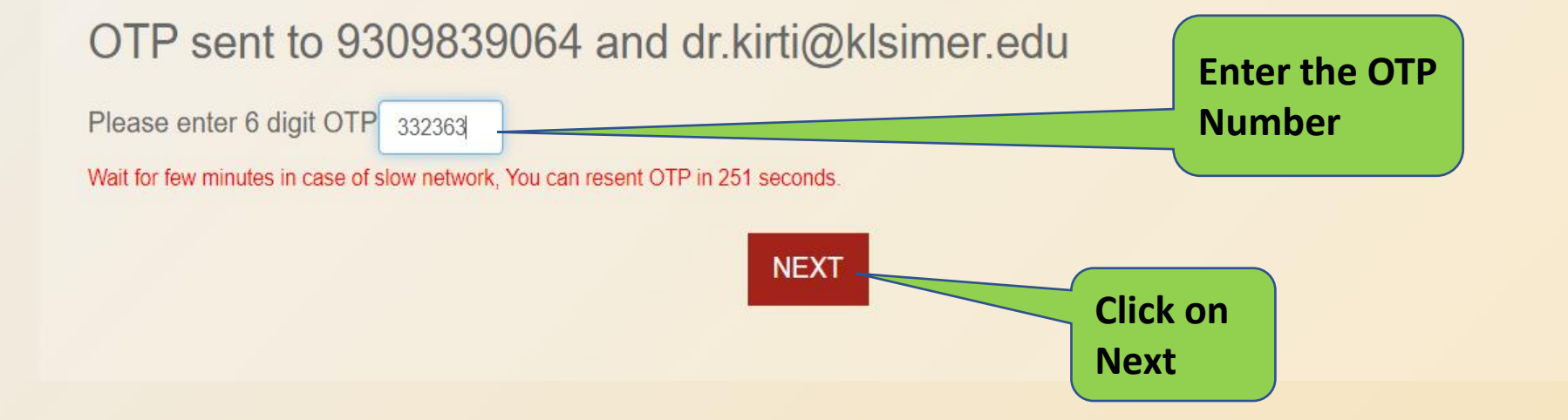

Copyright © Contineo| All right reserved.

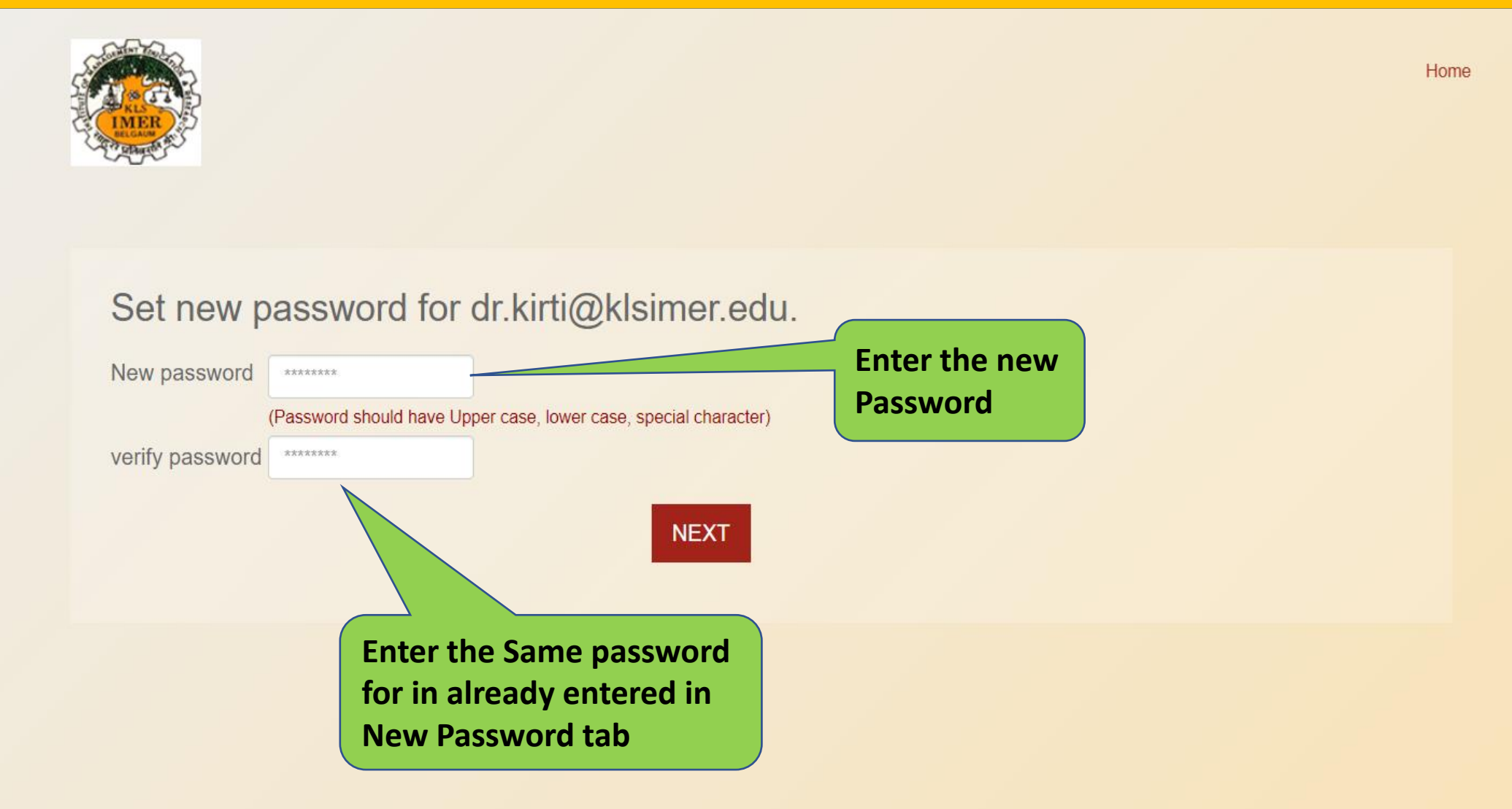

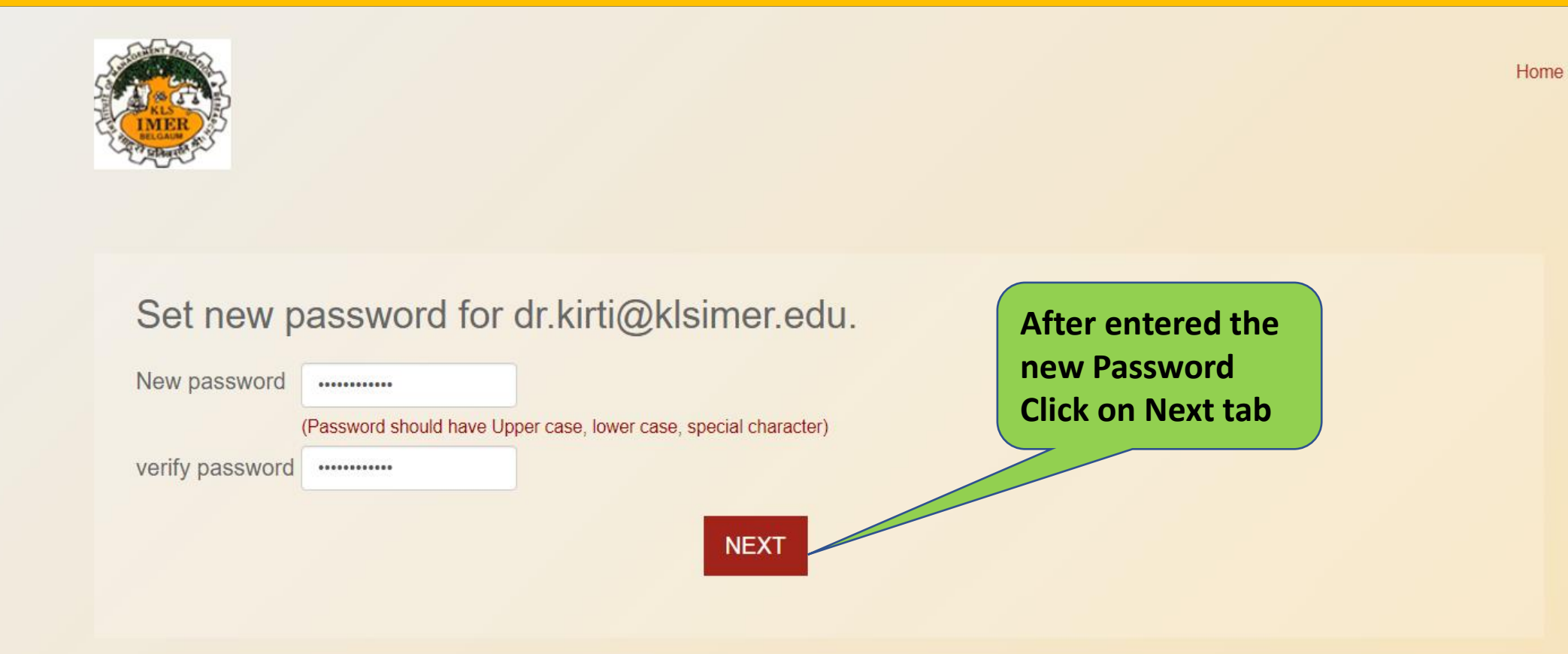

Copyright © Continei| All right reserved.

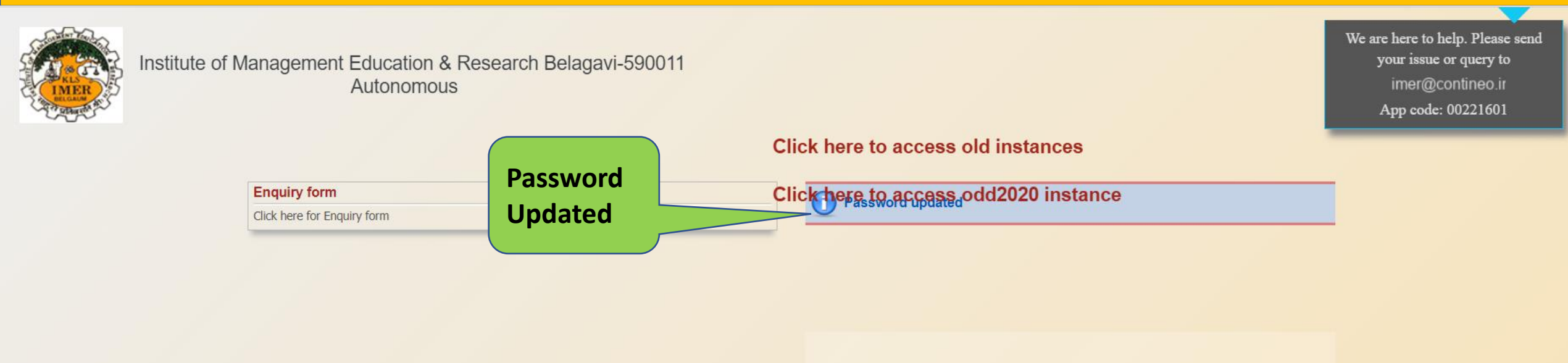

|                                                                                                    | User Name       |       |  |  |  |
|----------------------------------------------------------------------------------------------------|-----------------|-------|--|--|--|
|                                                                                                    | Password        |       |  |  |  |
|                                                                                                    | Forgot password | Login |  |  |  |
| For students only: kindly login with USN and password with the format(yyyy-mm-dd). For eg: user name: MBA20200-T or Roll no 20MBA200 password: 1997-01-01 |                 |       |  |  |  |

Contraction of the second

| Institute o | of Management Educat<br>Autono              | tion & Research Belagavi-590011<br>omous          |                                                                                           | We are here to help. Please so<br>your issue or query to<br>imer@contineo.ir<br>App code: 00221601 |
|-------------|---------------------------------------------|---------------------------------------------------|-------------------------------------------------------------------------------------------|----------------------------------------------------------------------------------------------------|
|             |                                             |                                                   | Click here to access old instances                                                        |                                                                                                    |
|             | Enquiry form<br>Click here for Enquiry form |                                                   | Click pere to access odd2020 instance                                                     |                                                                                                    |
|             |                                             | Enter the Username<br>and new updated<br>Password | dr.kirti@klsimer.edu     • dr.kirti@klsimer.edu     • • • • • • • • • • • • • • • • • • • | n                                                                                                  |

nd

# **Faculty Dashboard**

| Dr.Mi                                      | rs.Kirti<br>Ikumar Home Counselling Student User Man | ual Logout                                           |
|--------------------------------------------|------------------------------------------------------|------------------------------------------------------|
| contineo                                   |                                                      |                                                      |
|                                            |                                                      | Click <u>Here</u> before reporting issue to contineo |
|                                            |                                                      | REPORT ISSUE TO CONTINEO HELPDESK                    |
| Your settings have been                    | Saved.                                               |                                                      |
| Dr.Mrs.Kirti Shiva                         | a My Timetable                                       | Options                                              |
|                                            | No Time Table Scheduled !!!                          | Calender Of Events                                   |
| SOON                                       |                                                      | My Feedback                                          |
| Change Photo<br>Change Password<br>Profile | My Classes                                           |                                                      |

# Any issues and quires please send E-Mail to imer@cotineo.in